## Инструкция по регистрации (саморегистрации) на Олимпиады по математике и информатике

Для участия на Олимпиадах необходимо зарегистрироваться в дистанционной платформе Moodle Университета. Для этого:

1. Пройдите по ссылке: <u>https://abit.sportacadem.ru/</u> и откройте «Портал олимпиад ПГУФКСиТ»:

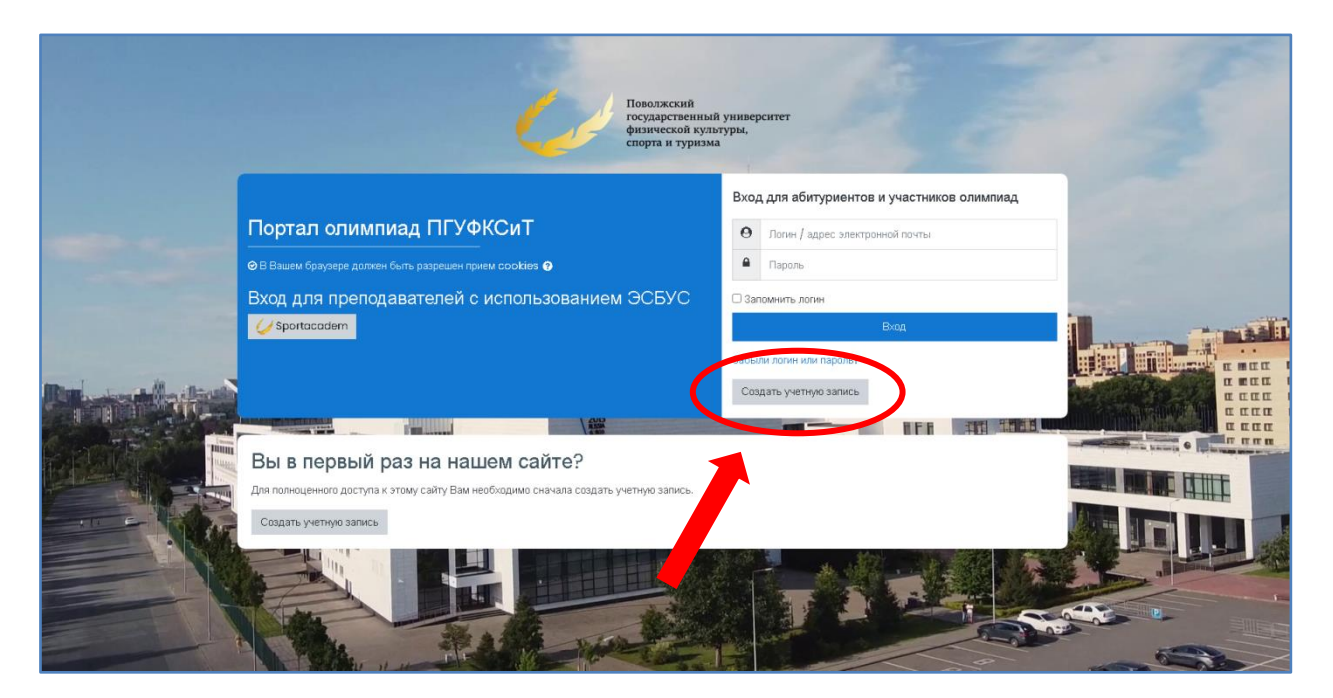

- 2. Нажмите кнопку «Создать учетную запись»
- 3. Для создания новой учетной записи заполните требуемыми данными открывшуюся форму:

| Новая учетная зали                                              | 1СЬ    |                                               |              |
|-----------------------------------------------------------------|--------|-----------------------------------------------|--------------|
| lobarry lothar ball                                             | 100    | ,                                             | • Свернуть в |
| Выберите имя пользова                                           | теля и | пароль 🔻                                      |              |
| Логин                                                           | 0      |                                               | ×            |
|                                                                 |        | - Не указан логин                             |              |
|                                                                 |        | Пароль должен содержать символов - не менее 5 |              |
| Пароль                                                          | 0      |                                               |              |
| Адрес электронной почты<br>Адрес электронной почты (еще<br>раз) | 0<br>0 |                                               |              |
| Имя                                                             | 0      |                                               |              |
| Фамилия                                                         | 0      |                                               |              |
| Город                                                           |        |                                               |              |
|                                                                 |        |                                               |              |

После ввода запрашиваемых данных нажмите кнопку «Создать мой новый аккаунт».

Обратите внимание! На одну электронную почту может быть зарегистрирован только один участник!!!

4. Система оповестит Вас следующим сообщением:

| Ċ | Поволяский<br>пердарствикий унваерситет<br>филососый культуры.                                                                                                    |  |
|---|----------------------------------------------------------------------------------------------------|--|
|   | Портал олимпиад ПГУФКСиТ<br>В начало Подтвердить учетную запись                                                                                                    |  |
|   |                                                                                                    |  |
|   | На указанный Вами адрес электронной почты (fmdl@moltru) было отправлено письмо с простъми инструкциями дет неразники ранк види. Если у вас появятся проблемы с регистрацией, саякитесь с администратором сайта.<br>Продоткить |  |

5. На указанный Вами адрес электронной почты придет письмо с инструкцией для завершения регистрации, где требуется подтвердить учетную запись пройдя по указанной ссылке:

| Портал олимпиад ПГУФКСиТ: подтверждение учетной записи                                                                                                    |   |    |   |   |  |  |
|----------------------------------------------------------------------------------------------------|---|----|---|---|--|--|
| Администратор Moodle (отправлено через abit.sportacadem.ru) 7 декабря, 13:28<br>Кому: вам                                                                                                    | П | C1 | Ξ | ċ |  |  |
| Здравствуйте, Иван Иванов.                                                                                                    |   |    |   |   |  |  |
| На сайте «Портал олимпиад ПГУФКСиТ» был запрос на создание учетной записи с указанием Вашего адреса электронной почты.                                                                                                    |   |    |   |   |  |  |
| Для подтверждения новой учетной записи пройдите по следующему адресу:                                                                                                    |   |    |   |   |  |  |
| https://abit.sportacadem.ru/login/confirm.php?data=BLWR4gZFb5KIs1o/ivanov                                                                                                    |   |    |   |   |  |  |
| В большинстве почтовых программ этот адрес должен выглядеть как синяя ссылка, на которую достаточно нажать. Если это не так, просто скопируйте этот адрес и<br>вставьте его в строку адреса в верхней части окна Вашего браузера. |   |    |   |   |  |  |
| С уважением, администратор сайта,                                                                                                    |   |    |   |   |  |  |
| ΠΓΥΦΚĊͷΤ                                                                                                    |   |    |   |   |  |  |

6. После подтверждения регистрации Вы вновь попадаете на «Портал олимпиад ПГУФКСиТ» (<u>https://abit.sportacadem.ru/</u>), где уже необходимо зайти в свой созданный аккаунт, набрав указанный при регистрации логин и пароль

7. После входа в аккаунт откроется страница с доступными для регистрации Олимпиадами:

| Голожский университет<br>осударственный университет<br>филосеской кулитуры,<br>спортя и туризма |                         |                                                                                                    | ۲ | Φ | • |  |
|-------------------------------------------------------------------------------------------------|-------------------------|----------------------------------------------------------------------------------------------------|---|---|---|--|
| Портал олимпиад ПГУФК                                                                           | СиТ                     |                                                                                                    |   |   |   |  |
|                                                                                                 | Доступи                 | ные ресурсы ———                                                                                                    |   |   |   |  |
|                                                                                                 |                         |                                                                                                    |   |   |   |  |
|                                                                                                 |                         |                                                                                                    |   |   |   |  |
| 1500 8                                                                                          | 1500 8                  | 1500 2                                                                                                    |   |   |   |  |
| 0080                                                                                            | 0000                    |                                                                                                    |   |   |   |  |
| Олимпиада по информатике                                                                        | Олимпиада по математике | XII олимпиада по физической<br>культуре                                                                                                    |   |   |   |  |
|                                                                                                 |                         | Олимпиада по физической культуре состоит из двух<br>этапох заочный этап (тестирования на энание теорон,<br>методики и истории физической культуры и соорта) и<br>очный этап (испытание по мани-футбору, лимастике,<br>баскетболу, волейболу, легкой аглетике, плаванию) |   |   |   |  |
| Доступ                                                                                          | •) Деступ               | Доступ                                                                                                    |   |   |   |  |

Вам необходимо получить доступ на ресурс «Олимпиада по математике» и/или «Олимпиада по информатике», поэтому нажмите соответствующую кнопку *«Доступ»*.

8. После нажатия кнопки «Доступ», откроется страница для записи на Олимпиаду, где необходимо нажать кнопку **«Записаться на курс»**:

| Ξ                                      | Diskokscali<br>rozpacytesaki yrangeorer<br>ochym k typosa<br>chupta k typosa                                                | ۲ | ۵ | • | 0 |
|----------------------------------------|----------------------------------------------------------------------------------------------------|---|---|---|---|
| <ul><li>⋒</li><li></li></ul> <li></li> | Олимпиада по математике<br>В начало Курсы ОЛИМПИАДЫ Олимпиада по математике Записаться на курс Настройка зачисления на курс |   |   |   |   |
| <u>ෆ</u> ී<br>ශ                        | Настройка зачисления на курс<br><u>Саморег</u><br>Кодовое слово не требуется:                                               |   |   |   |   |
|                                        |                                                                                                    |   |   |   |   |
|                                        |                                                                                                    |   |   |   |   |

9. После записи на курс, откроется страница Олимпиады с дальнейшей инструкцией:

| Ξ      | Description of the second second seco | ۲ | ۹              | 0           |
|--------|----------------------------------------------------------------------------------------------------|---|----------------|-------------|
| ŵ      |                                                                                                    |   |                |             |
| 0      |                                                                                                    |   |                | 2           |
| ė      |                                                                                                    |   |                |             |
| ଜ      |                                                                                                    |   |                |             |
| u<br>S |                                                                                                    |   |                | 4           |
|        | Олимпиада по математике                                                                                                    |   | 4              | <b>\$</b> - |
|        | В начало Мон опимпиады Опимпиада по математике                                                                                                    |   |                |             |
|        |                                                                                                    |   |                |             |
|        | Вы записаны на курс.                                                                                                    |   |                | ×           |
|        |                                                                                                    | E | Заши достижени | 99          |
|        | Вопросы перед заданиями Уважаемые участники опимпизаций Перея выполнением опимпизации задач, ответьте на несколько волоссов. Панные нужны пля фолькорования селохфикатов для вашки преподавателей                                                                                                    |   | i.             | 1           |
|        |                                                                                                    |   |                |             |
|        |                                                                                                    |   |                |             |
|        |                                                                                                    |   |                | _           |

Поздравляем Вас, Вы успешно зарегистрировались!

Задания олимпиад будут доступны в указанное время и даты!!!

## Желаем Вам успехов!!!

Абитуриентов желающих поступить в наш Университет, просим заполнить форму по ссылке: <u>https://forms.gle/NnEPcLhrMsfVBjhK8</u>